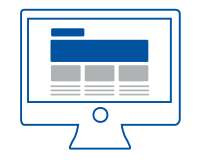

#### INSTRUCTIVO DE PAGO BANCO DE GUAYAQUIL

#### HORARIO DE RECEPCIÓN DE PAGOS

Las 24 horas (El servicio se interrumpe a las 23:30 por temas de cierre del banco y se reestablece a las 12 de la medianoche)

**1.** Realice sus pagos a Pycca ingresando a https://www.bancoguayaquil.com/

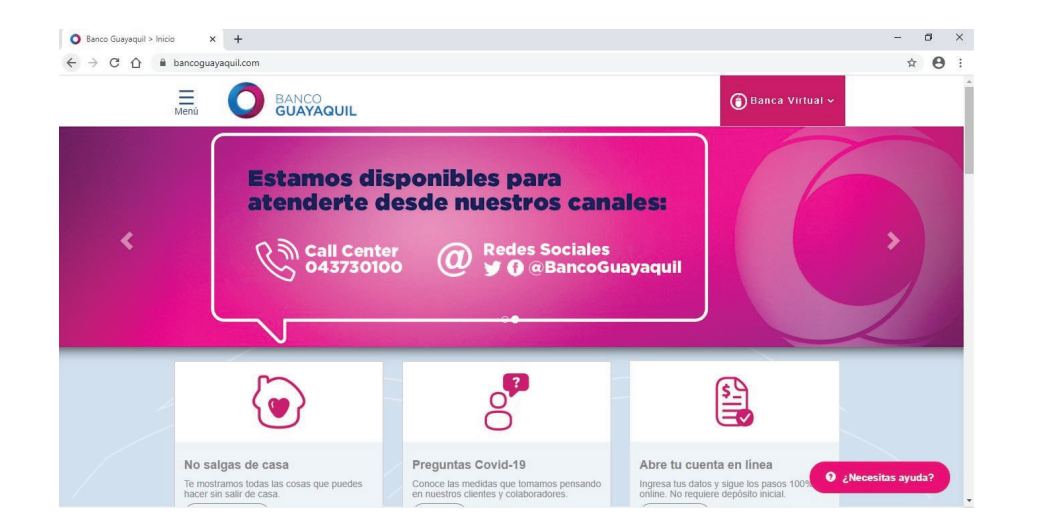

### **2.** Ingresar Usuario y Clave Clic en Acceder

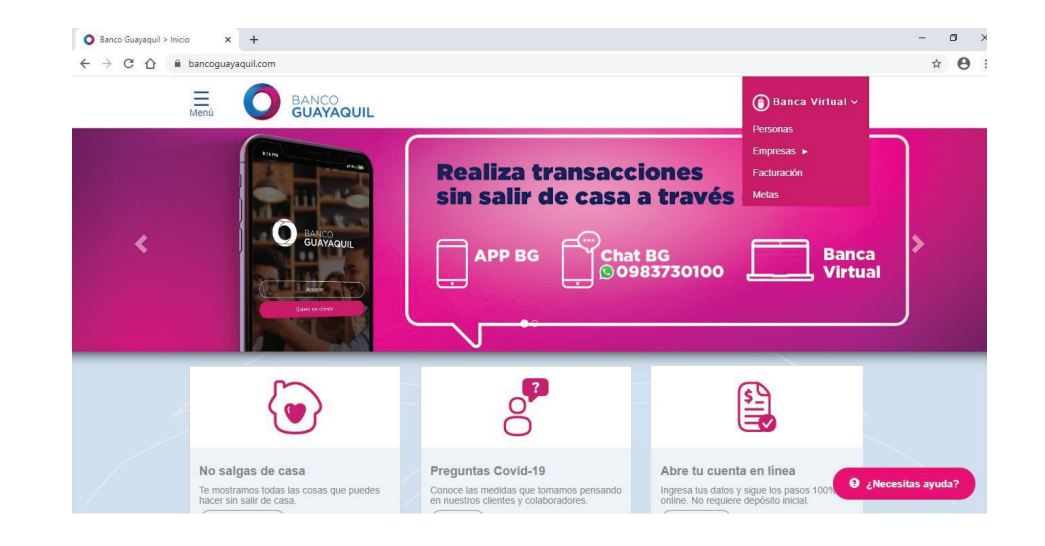

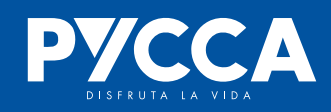

**3.** Recibirás un SMS a tu celular con el código de seguridad.

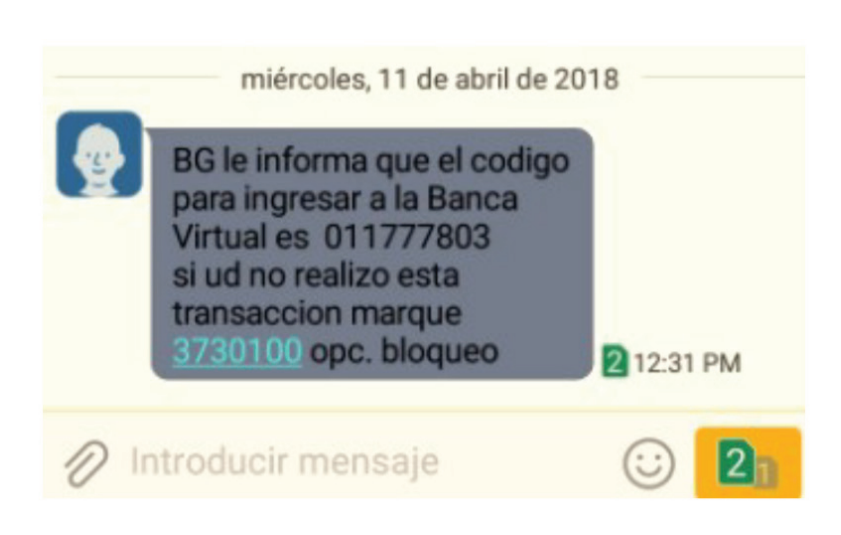

#### 4. Ingresa el código de seguridad.

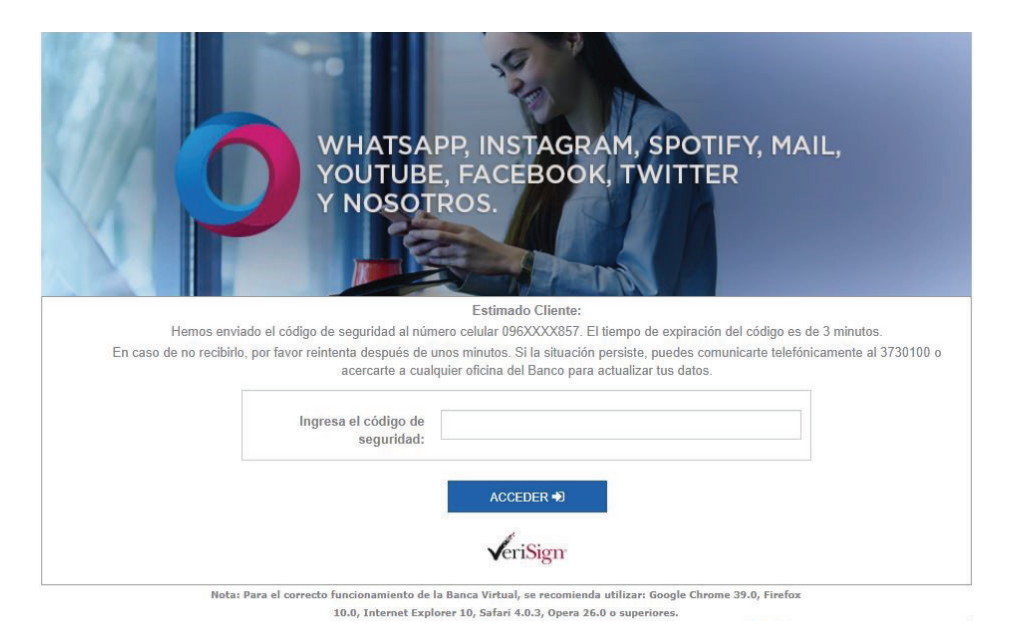

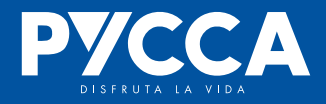

### **5.** Seleccione Pago de servicios, luego la opción Recaudaciones empresariales

**6.** Ingresa los datos y clic en Continuar. El código es el mismo número de cédula del cliente.

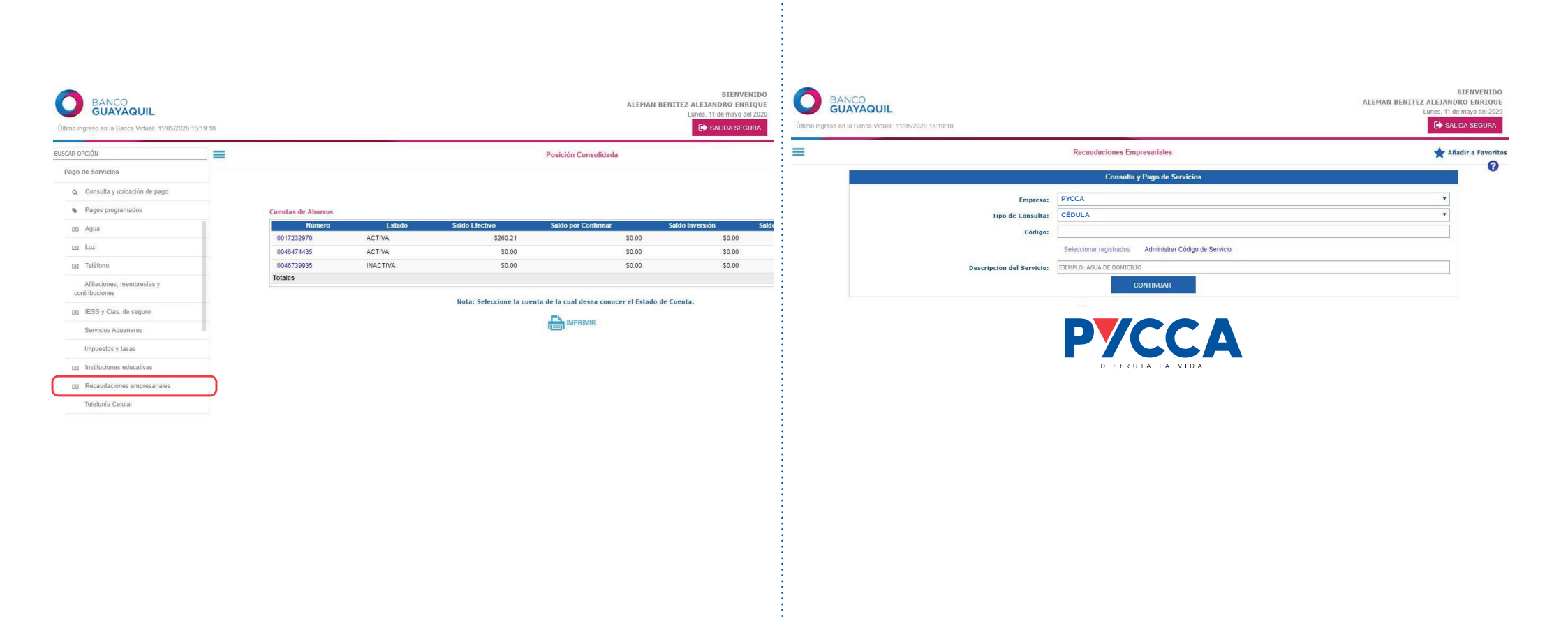

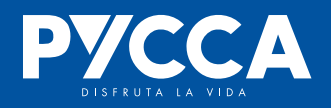

#### 7. Ingresa el Valor a Pagar

**8.** Digita los códigos solicitados de la Tarjeta de Coordenadas, clic Pagar

| O Banco Guayaquil > Inicio 🗙 🔇 Bar                                            | nca Virtual Personas 🛛 🗙                             | +                                                                                                    |                                                                                                    |                                     | -                                                     | o ×                                                       |
|-------------------------------------------------------------------------------|------------------------------------------------------|----------------------------------------------------------------------------------------------------|----------------------------------------------------------------------------------------------------|-------------------------------------|-------------------------------------------------------|-----------------------------------------------------------|
| ← → C ☆ 🔒 bancavirtual.bancog                                                 | uayaquil.com/BMultiPersonas/                         | /Aplicaciones/index.html#/trans/E                                                                                      | 3VP_NEW/Pagos/24/?PATH=Ba                                                                                                    | ncaPersonas%2Fview%2FPa             | goServicios%2FConsultaPagoS 1                         | A 0 :                                                     |
| D BANCO<br>GUAYAQUIL<br>Último ingreso en la Banca Virtual: 11/05/2020 15:19: | 18                                                   |                                                                                                    |                                                                                                    |                                     | I<br>ALEMAN BENITEZ ALEJAND<br>Lunes, 11 de<br>C SALI | BIENVENIDO<br>RO ENRIQUE<br>a mayo del 2020<br>IDA SEGURA |
|                                                                               |                                                      | YANE                                                                                                    | BAL                                                                                                    |                                     |                                                       | 4                                                         |
| Empresa:<br>Código:<br>Email:<br>Forma de Pago:                               | PYCCA<br>0925079170<br>xxLExxNxxx@xxxLLCOx<br>Cuenta |                                                                                                    | Categoría:<br>Propietario:<br>Email adicional:<br>Cuenta/Tarieta:                                                                                                    | RECAUDACIONES EMPRES<br>INCORPORADA | SARIALES                                              | 0                                                         |
|                                                                               |                                                      |                                                                                                    | edenta, raijetai                                                                                                    |                                     |                                                       |                                                           |
|                                                                               | Refe                                                 | Tencia/Identificación  Este servicio no Valor a pagar:  Tarjeta de claves de ser Coordenada  ES G4 CORREGIR COORDENADA | Valor         Estado           \$19.00         PENDIENTE           \$19.00            o tiene costo.         19.00           Ej: 2,357.82   guridad BANCONTROL           Valor           5         7           5         7           6         2           1         4           8         9 | Pagar                               |                                                       |                                                           |
|                                                                               |                                                      | CANCELAR                                                                                                    | PAGAR                                                                                                    |                                     |                                                       |                                                           |

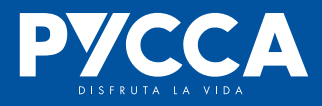

#### 9. Clic en Aceptar, para confirmar el pago

**10.** Para imprimir el comprobante, da clic en la parte superior derecha

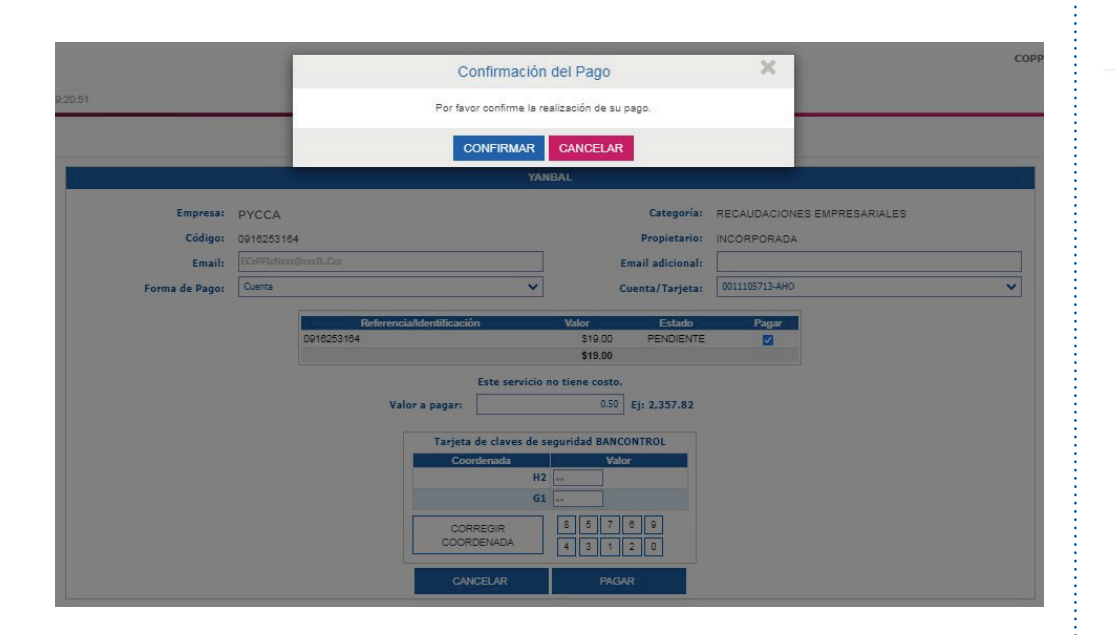

|                         |                   | Comprobante de Pago de Servicios<br>ALMACENES<br>Banca Virtual<br>Comprobante No. 200000034182603 |          |
|-------------------------|-------------------|---------------------------------------------------------------------------------------------------|----------|
| Razón Social:           | PYCCA             |                                                                                                   |          |
| Empresa:                | PYCCA             |                                                                                                   |          |
| Ruc:                    | 0990340234001     |                                                                                                   |          |
| Nombre del Cliente:     | INCORPORADA       |                                                                                                   |          |
| Referencia:             | 0910235104        |                                                                                                   |          |
| Referencia.             |                   | Referencia Va                                                                                     | lor      |
| 09162                   | 253164            |                                                                                                   | \$0.50   |
| Valor                   | total pagado      |                                                                                                   | \$0.50   |
| Titular Cuenta/Tarjeta: | COPPIANO ORELLA   | NA EVELYN MARIELISA                                                                               |          |
| No. de Cuenta/Tarjeta:  | 001XXX5713        |                                                                                                   |          |
| Tipo de Cuenta/Tarjeta: | AHORROS           |                                                                                                   |          |
| Valor Pagado:           | \$ 0.50           | Saldo Pendiente: \$ 18.50                                                                         |          |
| Valor Comisión:         | \$ 0.0            |                                                                                                   |          |
| Total Pagado:           | \$ 0.50           |                                                                                                   |          |
| nca Virtual 01H1 29/05/ | 2020 09:53:28 SEC | 20000034182603                                                                                    |          |
|                         |                   |                                                                                                   | ORIGINAL |

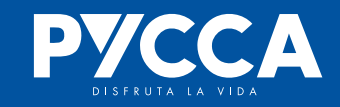

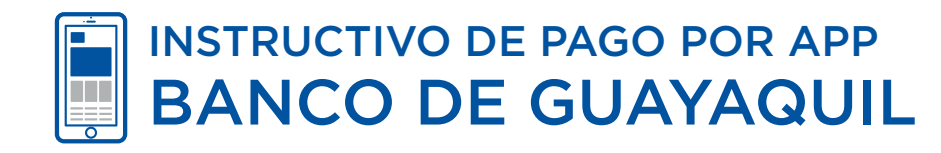

#### **1.** Ingresa a la APP Banco Guayaquil

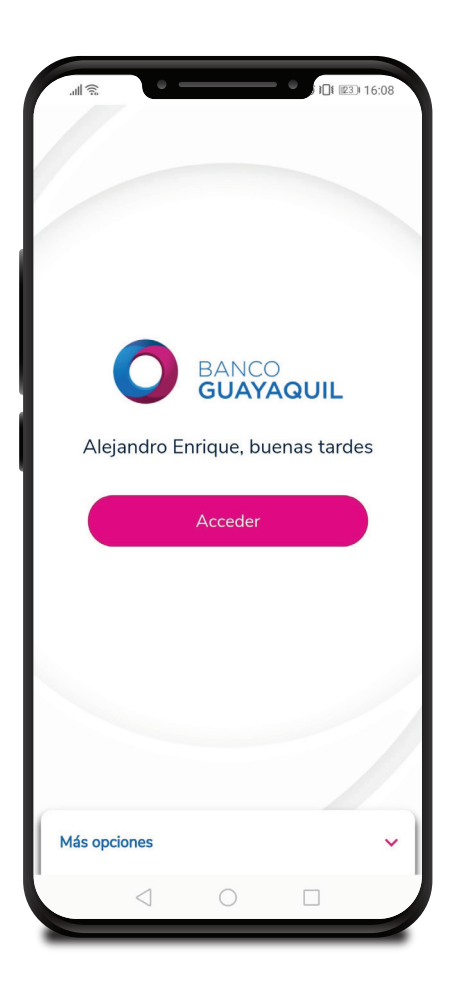

### **2.** Se presentará el Resumen de tus productos

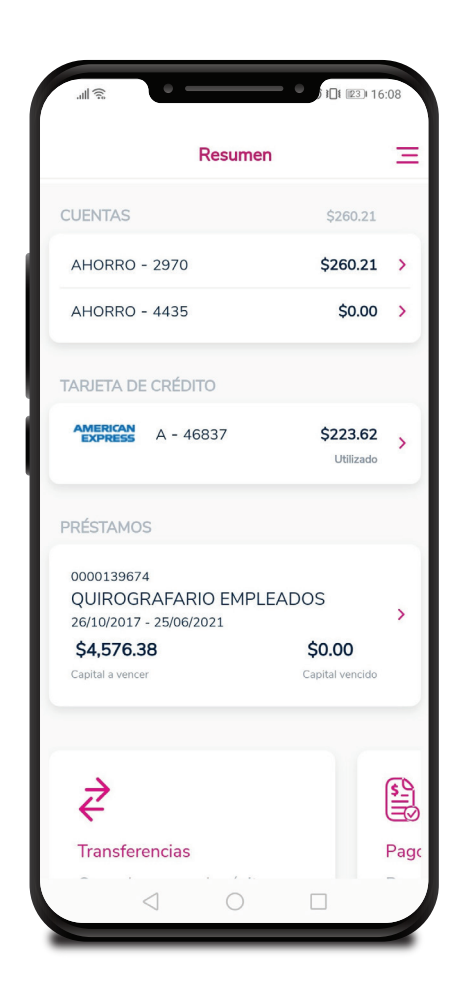

## **3.** Da clic en menú y selecciona la opción PAGOS

| Version. 7.0.0                  |   |
|---------------------------------|---|
| Resumen                         | > |
| Transferencias                  | > |
| Pagos                           | > |
| Efectivo Móvil                  | > |
| Servicios de cuentas y tarjetas | > |
| Agendar turnos                  | > |
| Mi perfil                       | > |
| ¿Necesitas ayuda?               | > |
| SOLICITAR PRODUCTOS             |   |
| Cerrar Sesión (→                |   |
|                                 |   |

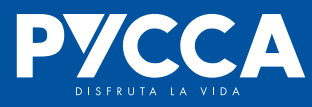

#### **4.** Selecciona REGISTRO DE NUEVO SERVICIO

|                            | 3 16:09 |
|----------------------------|---------|
| Pagos                      | Ξ       |
| Diferir mis consumos       | >       |
|                            |         |
| PRÉSTAMOS                  |         |
| Mis préstamos              | >       |
|                            |         |
| OTROS SERVICIOS            |         |
| Recarga celular            | >       |
| Agua                       | >       |
| Luz                        | >       |
| Teléfono                   | >       |
| Otras empresas             | >       |
| Registro de nuevo servicio | >       |
|                            |         |
|                            |         |

### **5.** Selecciona OTRAS EMPRESAS

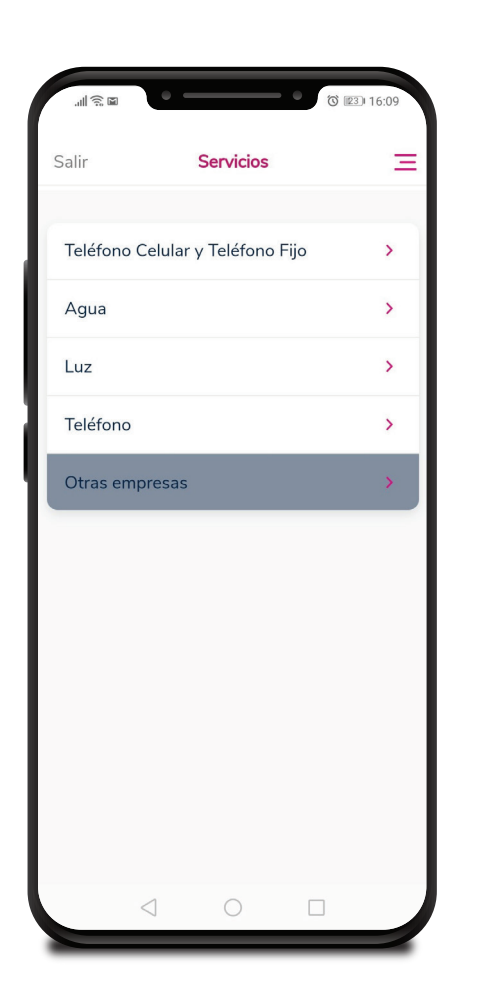

#### **6.** En Categoría elige RECAUDACIONES EMPRESARIALES

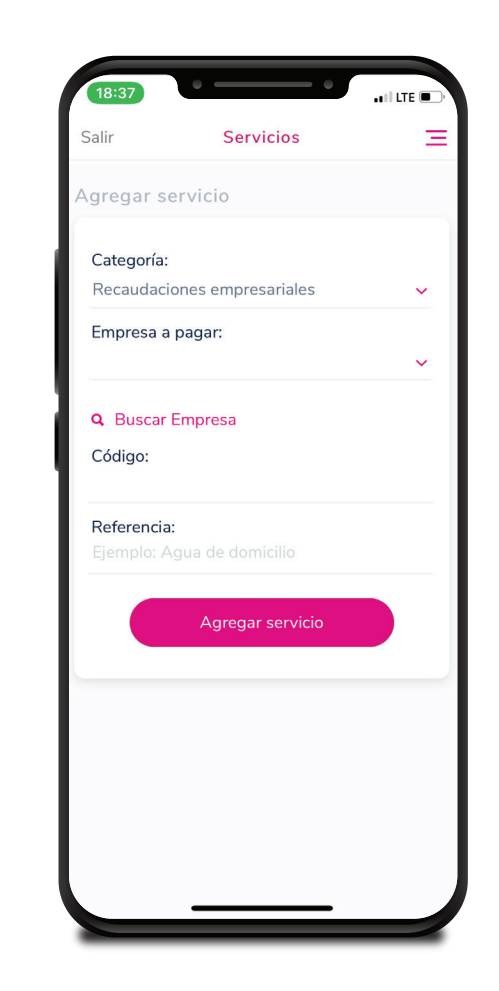

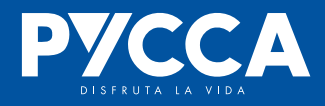

## **7.** En la opción BUSCAR EMPRESAS digita la empresa a registrar

# **8.** En Tipo de Consulta selecciona CEDULA e ingresa los datos

**9.** Ingresa el código enviado a tu celular

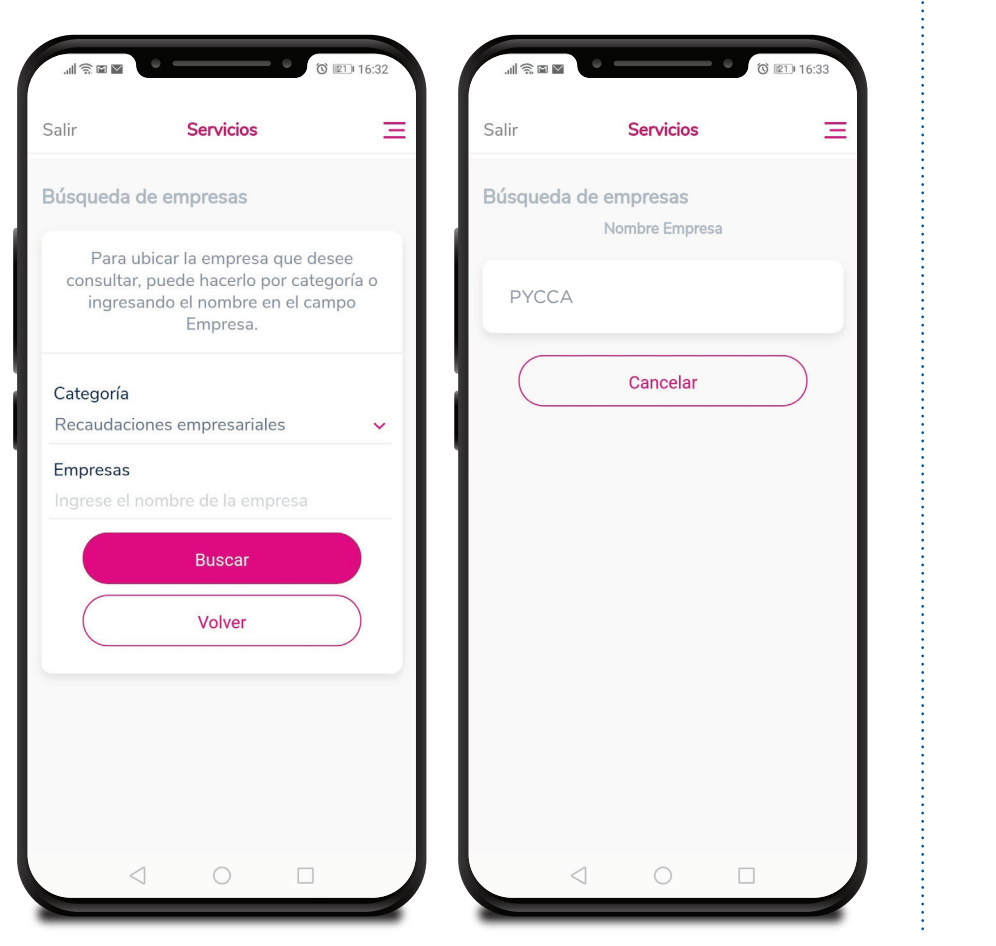

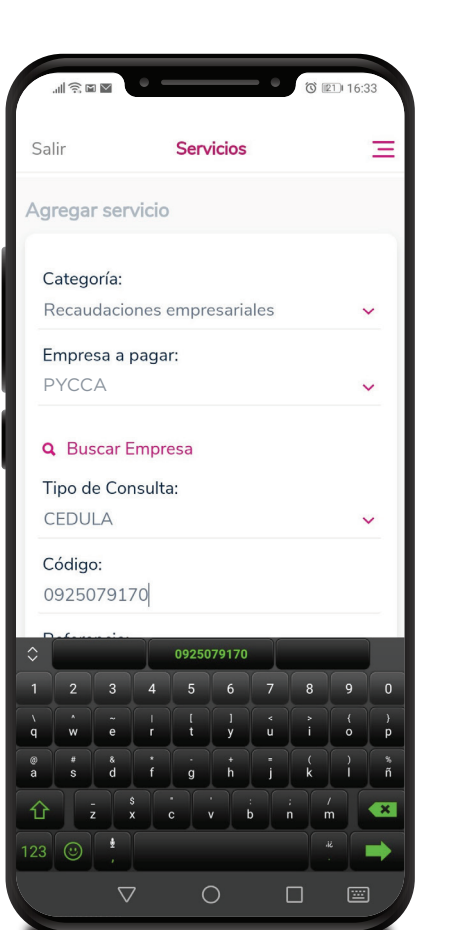

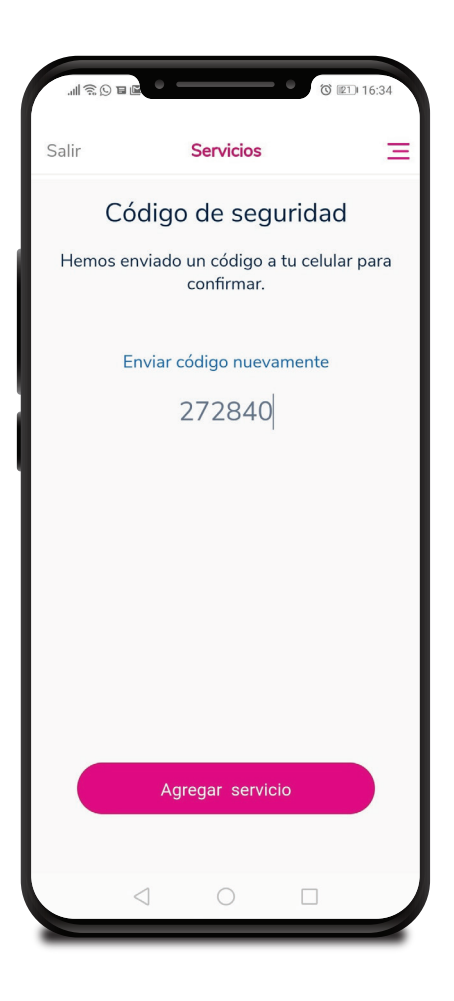

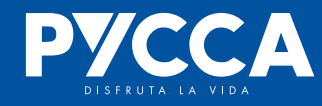

#### **10.** Selecciona la opción PAGOS -> OTRAS EMPRESAS -> RECAUDACIONES EMPRESARIALES

### **11.** Selecciona la empresa a pagar

### **12.** Selecciona el código registrado

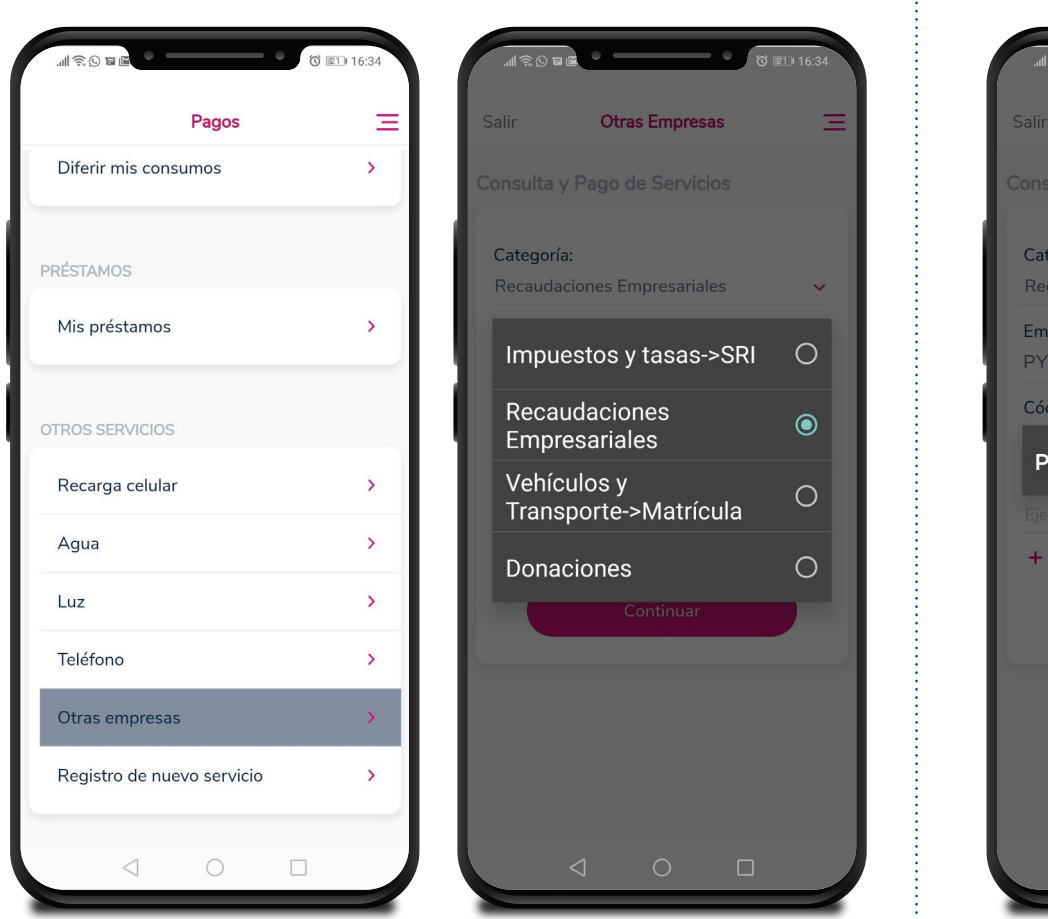

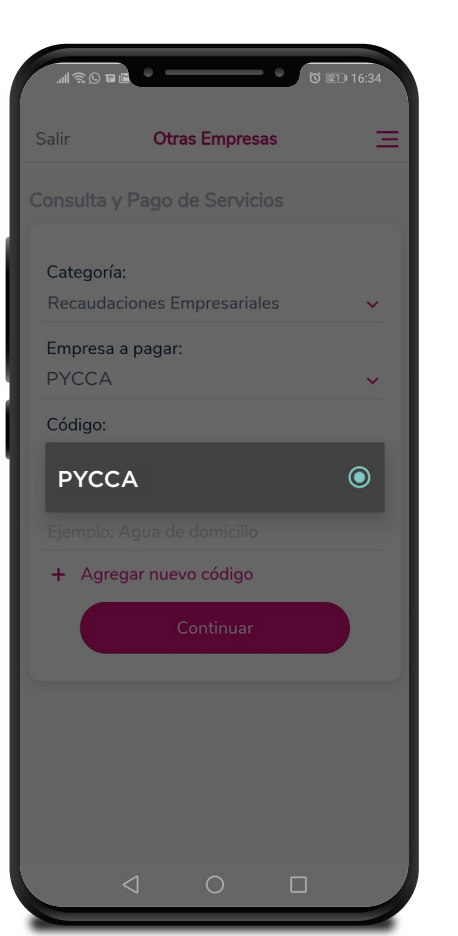

### O 💷 16: Otras Empresas Categoría: Empresa a pagar: Seleccionar registrados ۲ 0925079170- PYCCA 0 + Agregar nuevo código

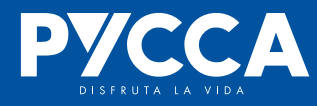

### **13.** Selecciona la cuenta para el pago y digita el monto

#### 14. Confirma el pago

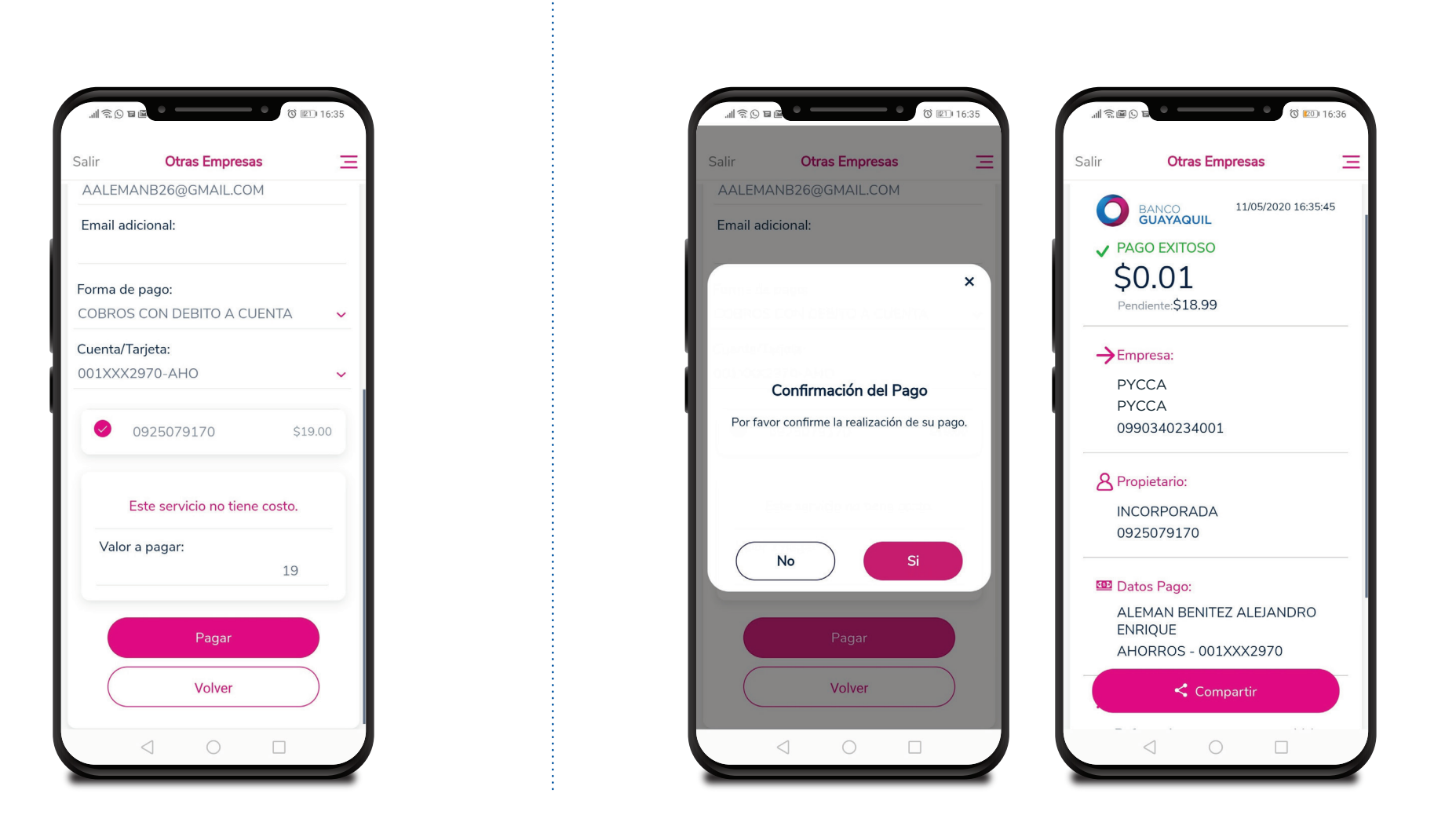

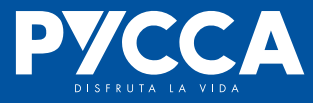